Instrukcija informācijas meklēšanai bibliotēkas datubāzē "*Latvijas Lauksaimniecības universitātē aizstāvētie promocijas darbi*" informācijas sistēmā ALEPH

## Datubāze "LLU aizstāvētie promocijas darbi"

Darbu uzsāk no LLU Fundamentālās bibliotēkas mājas lapas <u>http://llufb.llu.lv</u> sadaļā *Datubāzes un katalogi*  $\rightarrow$  *LLU FB veidotās datubāzes un katalogi*. Klikšķinot uz ieraksta "*LLU aizstāvētie promocijas darbi*". Sākumā tiek piedāvāta versija ar vienkāršo meklēšanu. Datubāze satur LLU aizstāvēto promocijas darbu un to kopsavilkumu bibliogrāfiskos aprakstus. No 2003. g. ierakstiem ir saites uz LLU aizstāvēto promocijas darbu kopsavilkumu tekstiem, no 2008. gada saskaņā ar vienošanos ar autoru pieejami arī promocijas darbu pilnie teksti.

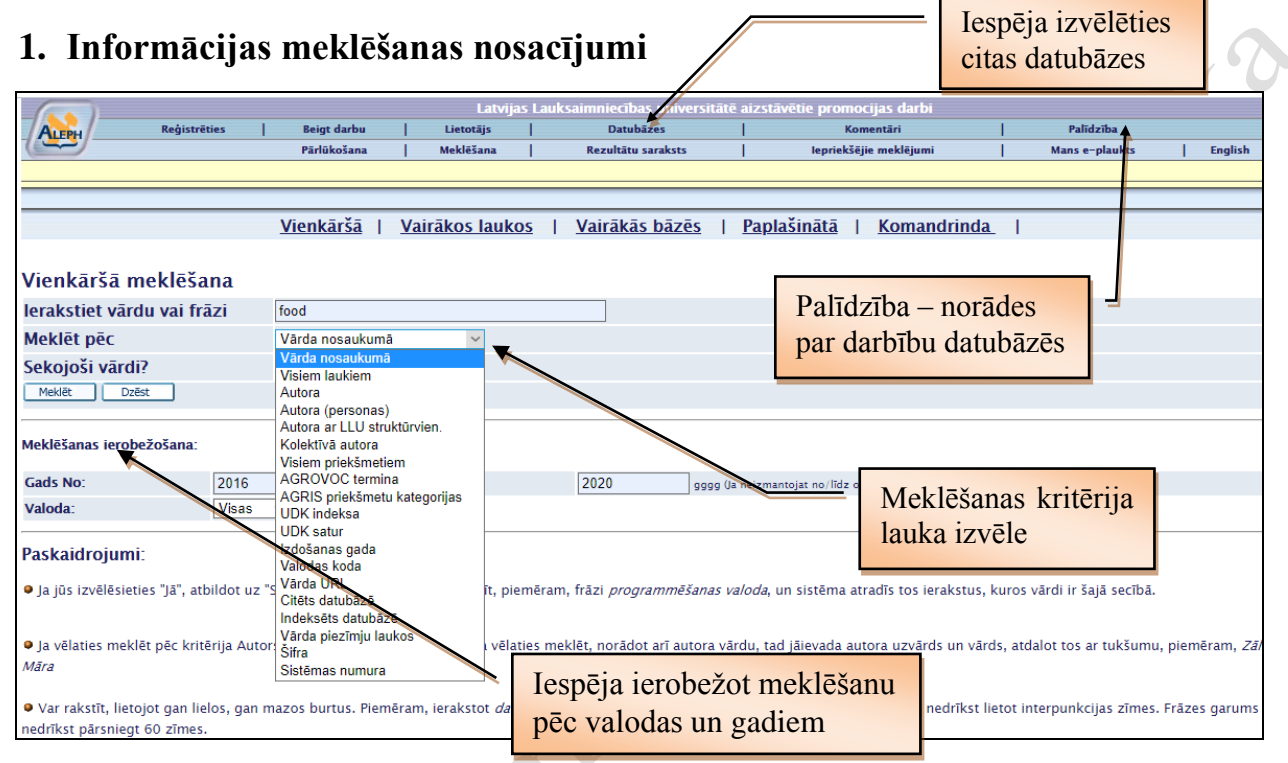

Izvēlas meklēšanas lauku Meklēt pēc meklēt pēc: vārda nosaukumā, autora, UDK indeksa, izdošanas gada u.c.).

ja pieprasījuma frāzi veido vairāki vārdi, var izmantot Bula operatorus AND, OR un NOT. Ja neviens operators nav norādīts, sistēma pēc noklusējuma izmanto *and*. Vārda mainīgo un nezināmo daļu aizvieto ar \* vai ?

Piem.: Vārda nosaukumā reģion\* vai arī Vārda nosaukumā food\* OR pārtik\*

izvēlas meklēšanas lauku – vārds nosaukumā, ar domu, ka vēlamais vārds (vai vairāki vārdi) tiek meklēts dokumentu nosaukumos, neatkarīgi no tā atrašanās vietas nosaukumā.

Piem.: Vārda nosaukumā e\*onom\*

**!!!** Meklēšanas lauku **Nosaukums** izmanto, ja **zināms precīzs darba nosaukums** vai vismaz nosaukuma pirmais vārds.

ja meklē dokumentus krievu valodā:

- pārslēdz klaviatūru no LV uz RU un raksta meklēšanas vārdu vai frāzi krievu valodā;
- beidzot dokumentu meklēšanu krievu valodā, pārslēdz klaviatūru no **RU** uz **LV**.

Piem.: Visi lauki пищев\* and прод\*

ja meklē dokumentus valodās, kuras satur umlautus vai citas zīmes, tos aizvieto ar \* vai ? Piem.: Vārda nosaukumā ern\*hrung

> meklēšanu uzsāk, ja noklikšķina pogu/komandu "Meklēt" vai nospiež taustiņu Enter.

Instrukcija informācijas meklēšanai bibliotēkas datubāzē "*Latvijas Lauksaimniecības universitātē aizstāvētie promocijas darbi*" informācijas sistēmā ALEPH

| 2. Meklēša                                                        | nas rez                                                                                                    | ultāts -                                                                                                    | darbu                                                                                                    | saraks                                                                                                    | ts                                                                                                    |                                                                                                    |                                                                                                    |                                                                                               | Piekļu                                                                                                  | ve darb                                                    |
|-------------------------------------------------------------------|----------------------------------------------------------------------------------------------------|----------------------------------------------------------------------------------------------------|----------------------------------------------------------------------------------------------------|----------------------------------------------------------------------------------------------------|----------------------------------------------------------------------------------------------------|----------------------------------------------------------------------------------------------------|----------------------------------------------------------------------------------------------------|-----------------------------------------------------------------------------------------------|----------------------------------------------------------------------------------------------------|------------------------------------------------------------|
|                                                                   |                                                                                                    | atas darka di                                                                                                    | Latvija                                                                                                    | s Lauksaimniecīb                                                                                                    | as universitātē                                                                                                    | aizstāvētie                                                                                                    | e promocijas darbi                                                                                                    | Delt de the                                                                                   | pinian                                                                                                  | i iekstai                                                  |
| Atlasīt/atzīmēt                                                   | reties   F                                                                                                    | arlükošana                                                                                                    | Meklēšana                                                                                                    | Rezultātu                                                                                                    | saraksts                                                                                                    | 1                                                                                                    | lepriekšējie meklējumi                                                                                                    | Mans e-plauct                                                                                 | s   Englist                                                                                             |                                                            |
| visus ierakstus                                                   |                                                                                                    |                                                                                                    |                                                                                                    |                                                                                                    |                                                                                                    |                                                                                                    |                                                                                                    |                                                                                               |                                                                                                    |                                                            |
|                                                                   |                                                                                                    |                                                                                                    |                                                                                                    |                                                                                                    |                                                                                                    |                                                                                                    |                                                                                                    |                                                                                               |                                                                                                    |                                                            |
| vai atzimet                                                       | ieraksti: <u>Skat</u>                                                                                                    | <u>īt atlasītos</u>                                                                                                    | <u>Saglabāt/Sūt</u>                                                                                                    | <u>it   Izveidot ap</u>                                                                                                    | akškopu   F                                                                                                    | <u>'ievienot</u>                                                                                                    | Manam e-Plauktam                                                                                                    |                                                                                               |                                                                                                    |                                                            |
| atsevišķus                                                        | ti: <u>Ati</u>                                                                                                    | asīt visus 🔰                                                                                                    | Atcelt atlasi                                                                                                    | <u>Preci</u>                                                                                                    | <u>zēt</u>                                                                                                    |                                                                                                    | <u>Filtrēt</u>                                                                                                    |                                                                                               |                                                                                                    |                                                            |
| ierakstus                                                         |                                                                                                    |                                                                                                    |                                                                                                    |                                                                                                    |                                                                                                    |                                                                                                    |                                                                                                    |                                                                                               |                                                                                                    |                                                            |
| Rezultātu saraksts V<br>Kārtošanas opcijas:                       | V-year= 2020<br>Autors/Gads                                                                                                    | ; Sakartots p<br>. <u>(d) •Autors/(</u>                                                                                                    | ec: Gads (dils<br><u>Gads(a)</u> <i>Gad</i> :                                                                                               | t.sec.)/Autors<br>5(d)/Autors• <u>A</u>                                                                                                    | <u>itors/Nos.</u> •                                                                                                    | Nos./Gad                                                                                                    | ds(d) •Nos./Gads(a) •Gad                                                                                                    | <u>ls(d)/Nos.</u>                                                                             |                                                                                                    |                                                            |
| leraksti 1 – 20 no 2                                              | 0                                                                                                    |                                                                                                    |                                                                                                    |                                                                                                    | Pärlēkt uz te                                                                                                    | kstu                                                                                                    | Pārlēkt uz #                                                                                                    | Ieprie kšējā                                                                                  | Nåkamå lp                                                                                               |                                                            |
| # <u>Au</u>                                                       | <u>tors</u>                                                                                                    |                                                                                                    | Nosa                                                                                                    | <u>ukums</u>                                                                                                    |                                                                                                    | Gads                                                                                                    | Eksemplāri                                                                                                    | E-                                                                                            | -resurss                                                                                                |                                                            |
| <u>1</u> Dubova, Laila.                                           |                                                                                                    | <u>Simbiotisko as</u><br>produktivitāti                                                                                                    | ociāciju ietekme                                                                                                    | <u>uz pupu (Vicia fab</u>                                                                                                    | <u>a L.)</u>                                                                                                    | 2020                                                                                                    |                                                                                                    | <u>Pilns teks</u> s                                                                           |                                                                                                    | *                                                          |
| 2 Dubova, Laila.                                                  |                                                                                                    | <u>Simbiotisko as</u><br>produktivitāti                                                                                                    | ociāciju ietekme                                                                                                    | <u>uz pupu (Vicia fab</u>                                                                                                    | <u>a L.)</u>                                                                                                    | 2020                                                                                                    |                                                                                                    | Izdevums tiešs                                                                                | <u>aistē</u>                                                                                            |                                                            |
| <u>3</u> Jansone, Baiba.                                          |                                                                                                    | <u>Augstuma piea</u><br>Karst.) tīraudz                                                                                                    | auguma mainība<br>ēs juvenilā ve                                                                                                    | parastās egles (Pic                                                                                                    | <u>ea abies (L.) H.</u>                                                                                                    | 2020                                                                                                    |                                                                                                    | <u>Promocijas dar</u>                                                                         | <u>bs tiešsaistē (PDF)</u>                                                                              |                                                            |
| 4 🗌 Jansone, Baiba.                                               |                                                                                                    | <u>Augstuma piea</u><br>Karst.) tīraudz                                                                                                    | <u>auguma mainība</u><br><u>ēs juvenilā ve</u>                                                                                              | arastās egles (Pic                                                                                                    | <u>ea abies (L.) H.</u>                                                                                                    | 2020                                                                                                    |                                                                                                    | Promocijas dar<br>tiešsaistē                                                                  | <u>ba kopsavilkums</u>                                                                                  |                                                            |
| 5 □ Kalēja, Santa.                                                |                                                                                                    | <u>Mašinizētas er</u>                                                                                                    | ierģētiskās koksr                                                                                                    | es sag <mark>atavošanas</mark>                                                                                                    | Klikšl                                                                                                    | șis uz                                                                                                    | darba nosauku                                                                                                    | ma wilkuma                                                                                    | <u>pilns teksts</u>                                                                                     |                                                            |
| <u>6</u> 🗌 Kalēja, Santa.                                         |                                                                                                    | Mašinizētas en                                                                                                    | ierģētiskās koksr                                                                                                    | es sagatavošanas                                                                                                    | – skať                                                                                                    | it pub                                                                                                    | likācijas pilnu                                                                                                    | <u>ums tiešs</u>                                                                              | aistē                                                                                                   |                                                            |
| 7 🗌 Krišāns, Oskars.                                              |                                                                                                    | Parastās egles                                                                                                    | (Picea abies (L.) I                                                                                                    | I. Karst.) vēja notu                                                                                                    | D1D110                                                                                                    | grans                                                                                                    | ko aprakstu                                                                                                    | ums tiešs                                                                                     | aistē                                                                                                   |                                                            |
|                                                                   |                                                                                                    |                                                                                                    |                                                                                                    |                                                                                                    |                                                                                                    |                                                                                                    |                                                                                                    |                                                                                               |                                                                                                    | •                                                          |
| Reģistrēties                                                      | Beigt darbu                                                                                                    | Liete                                                                                                    | La<br>Itājs                                                                                                    | tvijas Lauksaimniecības ı<br>Datubāzes                                                                                                    | iniversitātē aizstāvēti                                                                                                    | e promocijas da                                                                                                    | arbi<br>Komentāri                                                                                                    | Palīdzība                                                                                     |                                                                                                    |                                                            |
|                                                                   | Pärlükošana                                                                                                    | Mekle                                                                                                    | išana                                                                                                    | Rezultātu saraksts                                                                                                    | 1                                                                                                    |                                                                                                    | Iepriekšējie meklējumi                                                                                                    | Mans e-plauk                                                                                  | ts   I                                                                                                  | inglish                                                    |
|                                                                   |                                                                                                    |                                                                                                    |                                                                                                    |                                                                                                    |                                                                                                    |                                                                                                    |                                                                                                    |                                                                                               |                                                                                                    |                                                            |
|                                                                   | 1                                                                                                    |                                                                                                    | Pievienot e-Plau                                                                                                    | tam                                                                                                    | 1                                                                                                    |                                                                                                    | Saglabāt/Sütīt                                                                                                    | 1                                                                                             | Ø S·F·X                                                                                                 |                                                            |
| Pilns ieraksts<br>Formāta izvēle: Standarta Bibliogrāfiskais MARC |                                                                                                    |                                                                                                    |                                                                                                    |                                                                                                    |                                                                                                    |                                                                                                    |                                                                                                    |                                                                                               |                                                                                                    |                                                            |
| leraksts 7 no 125                                                 |                                                                                                    |                                                                                                    |                                                                                                    |                                                                                                    |                                                                                                    |                                                                                                    |                                                                                                    |                                                                                               | Iepr. ieraksts                                                                                          | Nāk. ieraksts 🕨                                            |
| Elektron. resurss                                                 | psavilkuma pilns teksts                                                                                                    |                                                                                                    |                                                                                                    |                                                                                                    | Piekluy                                                                                                    | e kon                                                                                                    | savilkuma                                                                                                    |                                                                                               |                                                                                                    |                                                            |
| Eksempläri LLU:Ak                                                 | bonements (Krātuve)                                                                                                    |                                                                                                    |                                                                                                    |                                                                                                    | nilnom                                                                                                    | tokate                                                                                                    | m                                                                                                    |                                                                                               |                                                                                                    |                                                            |
| UDV 0222                                                          | 1-551 211 21/210 5\/474                                                                                                    | 2)(042-2)                                                                                                    |                                                                                                    |                                                                                                    | piniani                                                                                                    | leksta                                                                                                    |                                                                                                    |                                                                                               |                                                                                                    |                                                            |
| Autors PBrün                                                      | 11.551.511.21(210.5)(474.                                                                                                    | 38043.37                                                                                                    |                                                                                                    | -                                                                                                    |                                                                                                    |                                                                                                    |                                                                                                    |                                                                                               |                                                                                                    |                                                            |
| Nosaukums PEroz<br>Ekonor                                         | tijas ietekme uz piejūras re<br>mikas katedra.                                                                                                    | ģionu attīstību : promo                                                                                                    | cijas darbs ekonomikas                                                                                                    | loktora (Dr.oec.) zinätnisk                                                                                                    | ā grāda iegūšanai / Lī                                                                                                    | ga Brūniņa ; pror                                                                                                    | mocijas darba zinātniskais vadītājs Pēteris R                                                                                             | ivža : Latvijas Lauksaimnieci                                                                 | bas universitāte. Ekonomi                                                                               | kas fakultāte.                                             |
| Izdošanas ziņas Jelgava                                           | a : Latvijas Lauksaimniecīb                                                                                                    | as universitäte, 2012.                                                                                                    |                                                                                                    |                                                                                                    |                                                                                                    |                                                                                                    |                                                                                                    |                                                                                               |                                                                                                    |                                                            |
| Apjoms 173, [3<br>Disert, piez, Disert                            | 36] lp. : il., tab., diagr., ka<br>ācija (Dr.oec.)––Latvijas La                                                                                                    | rtes ; 31 cm.<br>uksaimniecības univers                                                                                                    | itāte, 2012,                                                                                                    |                                                                                                    |                                                                                                    |                                                                                                    |                                                                                                    |                                                                                               |                                                                                                    |                                                            |
| Bibliogr. letver                                                  | bibliogr. (161172. lp.).                                                                                                    |                                                                                                    |                                                                                                    |                                                                                                    |                                                                                                    |                                                                                                    |                                                                                                    |                                                                                               |                                                                                                    |                                                            |
| Anotācija Darbs<br>piekra<br>apsain<br>un pār<br>zautēj           | ir uzrakstīts ekonomikas o<br>istes apsaimniekošana maz<br>mniekošanas scenārijus un<br>rvaldīšanā. 2. Izvērtēt piejū<br>jumu aprēķināšanai piejūr.<br>pirmajā podaļā tiek aprea | doktora zinātniskā grād<br>zinās erozijas ietekmi u<br>izvēlēties atbilstošāko.<br>iras reģiona lomu un no<br>as reģionā. 4. Izstrādāt<br>īīti jūras krastu arozijas | a iegūšanai reģionālās ei<br>n veicinās piejūras reģioi<br>Lai sasniegtu darba mēr<br>pīmību Latvijas ekonomi<br>un salīdzinoši izvērtēt pi | oneeikas apakšnozarē. P<br>a ilgtspējīgo anketību. Sas<br>si veikti četri uzdevumi.<br>kā, apkopot piekrastes mo<br>ekrastes apsaimniekošana<br>iloni. Šais podals tiek apa | ētījums izklāstīts uz 1<br>kaņā ar hipotēzi darb<br>nopētīt Latvijas jūras l<br>nitoringa datus un iza<br>s scenārijus. Mērķa sa<br>izēti dažīstu autoru d | 72 lappusēm, iei<br>a mērķis ir izstrā<br>crastu vēsturisko<br>nalizēt piekrasto<br>sniegšanai pētīju<br>sniegšanai pētīju | tverot 29 tabulas, 44 attēlus un 211 formulu.<br>Idāt metodiku erozijas radīto zaudējumu ap<br>attī<br>s pil<br>mms i<br>Informācija      | Darbā ir izmantoti 195 liter<br>rēķināšanai Latvijas piejūras<br><b>par</b>                   | atūras avoti. Darba hipotē<br>reģionā, kā arī izstrādāt p<br>stu pieredzi erozij<br>t un pielietot meto | ze: efektīva<br>iekrastes<br>as novēršanā<br>diku erozijas |
| Darba<br>erozija<br>reģion<br>novērt                              | as definīcijas un jēdzieni, ī<br>nu un saimnieciskās darbīb<br>tēšanai pielietotas ieguvum                                                                                       | paši apskatot erozijas n<br>as veicējiem piejūras re<br>nu pārneses un ieguvum                                                                                       | jovēršanas principus un l<br>ģionā, kā arī piekrastes j<br>u - izmaksu metodes.                                                             | rastu apsaimniekošanas p<br>Ilānošanas teorētisko bāzi                                                                                                    | aņēmienus. Promocija<br>. Promocijas darba tre                                                                                                    | s darba otrajā n<br>šā nodaļa veltīta                                                                                      | auto publikāciju                                                                                                    | , anotācija                                                                                   | analizējot statistik<br>pnomisko vidi. lete                                                             | u par piejūras<br>kmes                                     |
| Promo<br>hierari<br>savsta                                        | ocijas darba ceturtajā noda<br>hiju analīzes metodi, izvirz<br>urpējo sadarbību un visu in                                                                                       | ļā analizētas un izvērtēt<br>tīti un izvērtēti piemēro<br>terešu grupu pārstāvnie                                                                                    | tas piekrastes apsaimnie<br>tākie piekrastes apsaimn<br>tīku, kā arī piesaistīs ES                                                          | cošanas attīstības iespējas<br>iekošanas scenāriji. Izvērt<br>un starptautisko projektu                                                                                     | Latvijas piejūras reģio<br>ijuma rezultātā par atl<br>finansējumu. Darba n                                                                                 | nā. Šajā nodaļā,<br>pilstošāko atzīts<br>pslēgumā veikti                                                                   | balstoties uz intervijām ar ārvalstu un vietē<br>kopīgs fonds starp valsti, reģionu, uzņēmē<br>secinājumi, iezīmētas problēmas un sniegti | ijiem ekspertiem, veikto SVII<br>jiem, iedzīvotājiem un neval:<br>priekšlikumi piekrastes aps | 0 un PEEST analizi, kā arī i:<br>stisko sektoru, kas nodroš<br>aimniekošanai pret eroziju               | zmantojot<br>inās<br>Latvijas                              |
|                                                                   |                                                                                                    |                                                                                                    |                                                                                                    |                                                                                                    |                                                                                                    |                                                                                                    |                                                                                                    |                                                                                               |                                                                                                    |                                                            |

Atrodoties rezultātu sarakstā un izvēloties pogu **Filtrēt**, ir iespēja filtrēt (ierobežot) atlasīto sarakstu (pēc gada, pēc valodas u.c.): Izvēlas kādu no definētajiem filtriem Noklikšķiniet uz atbilstošās ierobežojuma saites, lai definētu filtrēšanas parametru

| Filtrēt ierakstu kopu - W-titles= biolog* lau                   | uk*                          |
|-----------------------------------------------------------------|------------------------------|
| Izvēlieties filtru, lai skatītu Ierakstu saraksta apak          | škopu.                       |
| Noklikšķiniet uz atbilstošās saites, lai defir                  | nētu filtrēšanas parametrus. |
| <u>Alfabētiskais filtrs</u>                                     |                              |
| <u>Teksts</u> <u>Gads</u>                                       |                              |
| <ul> <li>ieraksti, kas izveidoti pēc konkrēta datuma</li> </ul> | <u>a</u>                     |
| Izvēlieties kādu no definētajiem filtriem:                      | = Sarakstā izvēlas           |
| <ul> <li>Jauni ieraksti</li> </ul>                              |                              |
| <ul> <li>Filtrs - angļu valoda</li> </ul>                       | ierobezosanas kriterij       |
| <ul> <li>Filtrs - franču valoda</li> </ul>                      |                              |
| <ul> <li>Filtrs - krievu valoda</li> </ul>                      |                              |
| <ul> <li><u>Filtrs - latviešu valoda</u></li> </ul>             |                              |
| <ul> <li>Filtrs - vācu valoda</li> </ul>                        |                              |

Instrukcija informācijas meklēšanai bibliotēkas datubāzē "*Latvijas Lauksaimniecības universitātē aizstāvētie promocijas darbi*" informācijas sistēmā ALEPH

## 3. Informācijas saglabāšana, pārsūtīšana uz e-pastu

Atrodoties rezultātu sarakstā (sk. 2.punktu), ir iespēja sarakstu saglabāt (saraksts veidojas atzīmējot atlasītos ierakstus) vai nosūtīt informāciju par dokumentu no pilna ieraksta loga uz e-pastu.

- > Atzīmējiet nepieciešamos ierakstus, lai veidojas saraksts.
- Nospiediet pogu/komandu
  Saglabāt/Sūtīt

Jums ir iespējas nosūtīt atlasītos ierakstus pa e-pastu (ierakstot e-pasta adresi) vai saglabāt datorā.

| Jāizvēlas ierakstu formāts | un kodējums 🕚 | Unicode / UTF-8 (ne-latīņu alfabētiem). | Darł | JU |
|----------------------------|---------------|-----------------------------------------|------|----|
| beidzot, poga/komandu      | Sütit         |                                         |      | 1  |

|                 |                 |             |            |                         | Latvijas   | Lauksaimni    | ecības u    | niversitātē aizst | āvētie promocijas darbi |                     |   |
|-----------------|-----------------|-------------|------------|-------------------------|------------|---------------|-------------|-------------------|-------------------------|---------------------|---|
| ALEPH           | Reģistrēties    | ;   В       | eigt darbu | Lietota                 | ājs        | D D           | atubāzes    |                   | Komentāri               | SBA SBA             | 1 |
|                 |                 | Pa          | irlükošana | Meklēš                  | ana        | Rezul         | ltātu sarak | sts               | lepriekšējie meklējumi  | Mans e-plaukts      | 1 |
|                 |                 |             |            |                         |            |               |             |                   |                         |                     |   |
|                 |                 |             |            |                         |            |               |             |                   |                         |                     |   |
| Sūtīt vai s     | aglabāt atz     | īmētos ie   | rakstus    |                         |            |               |             |                   |                         |                     |   |
| Jums ir 2 ie:   | spējas:         |             |            |                         |            |               |             |                   |                         |                     |   |
| - Nosūtīt atz   | zīmētos ieraks  | tus pa e-pa | istu (iera | kstot e-pasta           | a adres    | si). Vai      |             |                   |                         |                     |   |
| - Saglabāt a    | atzīmētos ieral | kstus dator | ā (atstājo | t e-pasta ad            | lreses     | lauku neai    | zpildītu)   | )_                |                         |                     |   |
| Jūs varat iz    | vēlēties ieraks | stu formātu |            |                         |            |               |             | J                 |                         |                     |   |
|                 |                 |             |            |                         |            |               |             | _                 |                         |                     |   |
| leraksti:       |                 |             |            |                         |            |               |             |                   |                         |                     |   |
| O Visi          |                 |             |            |                         |            |               |             |                   |                         |                     |   |
| • Atzīmētie     |                 |             |            |                         |            |               |             |                   |                         |                     |   |
| loraketa for    | māte            |             |            |                         |            |               |             |                   |                         |                     |   |
| Izvēlieties for | mātu:           | Standarts   | -          |                         |            |               |             |                   |                         |                     |   |
|                 | matu.           | Jotanuarta  |            | Bibl. norāde            |            |               |             |                   |                         |                     |   |
| VA              |                 |             | Π          | Standarta<br>MARC lauki |            |               |             |                   |                         |                     |   |
| izveidojiet sa  | vu iormatu.     |             |            | Kataloga kartīt         | е          |               | es          |                   | Sistemas numurs         | Izdevniecības ziņas |   |
| Kadālumau       |                 |             |            | Atsauču pārval          | dībai (pie | em. Mendeley) |             |                   |                         |                     |   |
| Kodejums:       |                 | 6           |            |                         |            |               |             |                   |                         |                     |   |
| C ASCII (nok    | lusetais)       | e           | Unicode /  | UTF-8 (ne-latil         | ņu airad   | etiem)        |             |                   | © ISO 8859-1 (Latiņu b  | urtiem)             |   |
| Tēma            |                 |             |            | promoc                  | iias darb  | i             |             |                   |                         |                     |   |
| o posto odr     |                 |             |            | lution                  | u ly       |               | _           |                   |                         |                     |   |
| e-pasta adr     | ese             |             |            | linne                   | u.iv       |               |             |                   |                         |                     |   |
| Sittit          | Dzēst           |             |            |                         |            |               |             |                   |                         |                     |   |
|                 |                 |             |            |                         |            |               |             |                   |                         |                     |   |

Konsultācijas par darbu datubāzē Bibliogrāfiskās informācijas nodaļā 258. telpa vai Uzziņu un informācijas centrā 255. telpa. Tālrunis 63005695, IP 132; e-pasts <u>bibliogr@llu.lv</u>